#### 2009-09-28

#### [教學] avast! 中控版序號更換 (AMS Maintenance Tool)

### 1

首先,開啓「AMS Maintenance Tool」預設安裝路徑:「C:\Program Files\Alwil Software\Management Tools」,執行「AmsTool.exe」來開啓「AMS Maintenance Tool」。

| 😂 Management Tools                   |                                                                                                    |                               |
|--------------------------------------|----------------------------------------------------------------------------------------------------|-------------------------------|
| 檔案(F) 編輯(E) 檢視(V) 我的最                | ₹( <u>A</u> ) 工具(T) 説明( <u>H</u> )                                                                                                    | <u></u>                       |
| 🔇 上一頁 🔹 🚫 · 🎓 🔎                      | 理尋 🌔 資料夾 🛄 -                                                                                                    |                               |
| 網址 🕖 🛅 C:\Program Files\Alwil Softwa | re\Management Tools                                                                                                    | 💌 芝 移至                        |
|                                      | 🔨 名稱 🔺 大小                                                                                                    | 類型 🔼                          |
| 檔案及資料夾工作 🔹                           | CiscoNAC                                                                                                    | 檔案資料夾                         |
| ■ 將這個檔案重新命名                          | DATA                                                                                                    | 檔案資料夾                         |
| A 彩融資面檔案                             | ENGLISH                                                                                                    | 檔案資料夾                         |
|                                      | ☐ InstPkgs                                                                                                    | 檔案資料夾                         |
|                                      | InstTmpl                                                                                                    | 檔案資料火                         |
| ₩ 粉這個檔案發佈到網站                         |                                                                                                    | <b>福菜資料</b> 火                 |
| 以電子郵件傳送這個檔案                          | SKD Setup                                                                                                    | <b>临</b> 茶資科火<br>XXX Decement |
| 🗙 刪除這個檔案                             | CAN O CAN ON CONTRACT OF CAN OF CAN O | AML Document<br>應用犯⇒          |
| di di                                | All KB                                                                                                    | 應用程式                          |
| 114 P                                | asaCfor dil 描述: AMS Maintenance Tool 68 KB                                                                                                    | 應用程式擴充                        |
| 共把过直 🔿                               | asaCfgT dll 公司: AL WIL Software 24 KB                                                                                                    | 應用程式擴充                        |
| 👝 Alwil Software                     | 福案版本: 4.8.1317.0<br>③ asaym4.dll 建立口期: 2000/4/2 0.20 B6 KB                                                                                                    | 應用程式擴充                        |
| □ 我的文件                               | ■ ③aswAux.dll 大小: 87.1 KB 44 KB                                                                                                    | 應用程式擴充                        |
|                                      | aswBase.dll                                                                                                    | 應用程式擴充                        |
| 一般的電影                                | aswBug.exe 128 KB                                                                                                    | 應用程式                          |
|                                      | 💿 🛐 aswChest.dll 160 KB                                                                                                    | 應用程式擴充                        |
| 9 網路上的方冊                             | 📃 🥪 aswChest.exe 🛛 🛛 68 KB                                                                                                    | 應用程式                          |
|                                      | sswCmnB.dll 128 KB                                                                                                    | 應用程式擴充 🚽                      |
| <b>手细资料</b> (X)                      | ~ <                                                                                                    | > .::                         |

# 2

於「AMS Maintenance Tool」視窗的「License Management」下方按〔License〕按 鈕,以便加入新購的序號。

| AMS Maint                   | enance Tool                                                                                                    |                                   |  |
|-----------------------------|----------------------------------------------------------------------------------------------------|-----------------------------------|--|
| License M                   | lanagement<br>To view or change your avast! licensing info<br>use this option.                                   | rmation, please                   |  |
| SSL Certi                   | ficate Management                                                                                                | 10                                |  |
|                             | With this option, you can manage (view and SSL certificate.                                                      | change) the AMS                   |  |
| Database                    | e management                                                                                                    |                                   |  |
| -                           | Using this option lets you restore the whole database from a previous backup.                                    | Restore DB                        |  |
|                             | This button allows you to perform DB compatibility check.                                                        | Check DB                          |  |
|                             | With this option, you can delete the database(!).                                                                | Delete DB                         |  |
|                             | With this button you can recreate the database with defaults.                                                    | Crea <u>t</u> e DB                |  |
|                             | Using this option, you can edit SQL connection details.                                                          | SQL Conn                          |  |
| To upo<br>to Con<br>Tools - | late the program and/or change proxy server :<br>trol Panel -> Add/Remove Programs -> avast!<br>> Change/Remove. | settings, please go<br>Management |  |
| avast!<br>Copyri            | Management Server, version 4.8.<br>ght (c) 2004-2009 ALWIL Software. All rights r                                | eserved.                          |  |

## 3

於「License Manager」視窗中按「...」瀏覽按鈕,將路徑指向你的新序號檔(\*.dat)後,按〔Load〕按鈕載入,再按〔OK〕離開。

| License Manager                                |                                                                   |                                                              |                        |                        | ×                        |  |
|------------------------------------------------|-------------------------------------------------------------------|--------------------------------------------------------------|------------------------|------------------------|--------------------------|--|
| Current license file:                          | C:\Program Files\Alwil Software\Management Tools\DATA\license.dat |                                                              |                        |                        |                          |  |
| User: DEMO<br>Company: DEMO                    |                                                                   | Customer number: 999999<br>License issued by: ALWIL Software |                        |                        |                          |  |
| Lic <u>e</u> nsed products:                    |                                                                   |                                                              |                        |                        |                          |  |
| Product                                        | Туре                                                              | Count                                                        | Valid to               | Update to              | Issued                   |  |
| avast! Server Edition<br>avast! Network Client | DEMO<br>DEMO                                                      | 1<br>300                                                     | 五月 31, 20<br>五月 31, 20 | 五月 31, 20<br>五月 31, 20 | 四月 01, 20 ]<br>四月 01, 20 |  |
| Load license <u>f</u> ile:                     |                                                                   |                                                              |                        |                        |                          |  |
|                                                | ✓ Copy the license file to                                        | avast! folde                                                 | r                      | ОК                     | Load!                    |  |